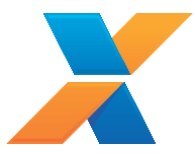

Obtenha aqui, informações básicas de configuração de seu microcomputador para utilização do **Conectividade Social ICP**, e realize a troca de informações com a CAIXA e o FGTS de forma ágil, dinâmica e segura.

# Configuração mínima do microcomputador:

Sistema Operacional Windows 7

- Processador de 32 bits (x86) de 1 GHz ou superior;
- 1 GB de RAM (32 bits);
- 16 GB (32 bits) ou 20 GB (64 bits) de espaço em disco disponível;
- Dispositivo gráfico *DirectX* 9 com *driver* WDDM 1.0 ou superior;

Sistema Operacional Windows 10

- Processador de 32 bits (x86) ou 64 bits (x64) de 1 GHz ou superior;
- 1 GB de RAM (32 bits) ou 2 GB de RAM (64 bits);
- 16 GB (32 bits) ou 20 GB (64 bits) de espaço em disco disponível;

A verificação das configurações do micro pode ser realizada em: Painel de Controle \ Sistema e Segurança \ Sistema.

# Pré-requisitos:

- Acesso à Internet com banda larga;
- Certificado digital padrão ICP Brasil;
- Software gestor de certificação digital e respectiva cadeia de certificados instalados (fornecido pela AC emissora do certificado digital);
- Periférico para leitura do certificado digital (porta USB, CD\DVD, leitora de *smart card*, etc.), com o respectivo driver instalado;
- Navegador Internet Explorer IE Versão 11 (32 bits). Instalar realease mais recente.
- Programa Java (32 bits). Instalar realease mais recente.

A versão do navegador pode ser verificada em: Abrir navegador \ Menu: Ferramentas \ Sobre o *Internet Explorer*.

A verificação da versão *Java* pode ser realizada em: Painel de Controle \ Programas.

### Acesso:

Endereço: <u>https://conectividade.caixa.gov.br</u>

O certificado digital ICP – Brasil deve estar inserido na leitora para a realização do acesso.

Guia Rápido - Conectividade Social ICP

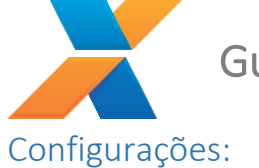

Navegador Internet Explorer – IE (32 bits)

- 1. Ajustar nível permitido e incluir os endereços como sites confiáveis
  - ✓ Abrir o navegador Internet Explorer IE;
  - ✓ Acessar o Menu: Ferramentas \ Opções de Internet \ Aba Segurança \ Sites confiáveis;
  - Ajustar o nível para Médio;
  - ✓ Marcar a caixa de seleção Habilitar Modo Protegido (requer inicialização do IE)
  - ✓ Clicar no botão Sites
  - ✓ Adicionar os URL: <u>https://conectividade.caixa.gov.br</u> e <u>http://conectividade.caixa.gov.br.</u>
- 2. Ajustar nível de segurança da Internet
  - ✓ Abrir o navegador Internet Explorer IE;
  - ✓ Menu: Ferramentas \ Opções de Internet \ Aba Conteúdo \ opção Internet
  - Ajustar o nível para Médio-Alto;
  - Marcar a caixa de seleção Habilitar Modo Protegido (requer inicialização do Internet Explorer.
- 3. Ativar modo de compatibilidade
  - ✓ Abrir o navegador Internet Explorer IE;
  - ✓ Acessar Menu: Ferramentas \ Configurações de Modo de Exibição de Compatibilidade;
  - ✓ Adicionar <u>https://conectividade.caixa.gov.br</u>;
- 4. Desativar bloqueador de pop up
  - ✓ Abrir o navegador Internet Explorer IE;
  - Menu: Ferramentas \ Opções de Internet \ Aba Privacidade \ Desativar o bloqueador de *Pop ups*;
- 5. Habilitar o Java no navegador
  - ✓ Abrir o navegador Internet Explorer IE;
  - ✓ Menu: Ferramentas \ Gerenciar Complementos;
  - Clicar nos itens *Java* com o botão direito do mouse e selecionar a opção habilitar.

# > Recomenda-se:

- 6. Limpeza de cache do navegador *Internet Explorer* IE.
  - ✓ Abrir o navegador Internet Explorer IE;
  - ✓ Acessar o Menu: Ferramentas \ Opções de Internet \ Aba Geral \ Histórico de navegação \ Selecionar botão Excluir;
  - ✓ Selecionar as caixas apresentadas e clicar no botão **Excluir**.

Guia Rápido - Conectividade Social ICP

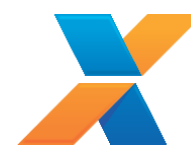

# Programa JAVA (32 bits)

- 1. Incluir o endereço do Conectividade Social ICP na "Lista de Exceções de Sites".
  - ✓ Acessar o Menu: Iniciar \ Painel de Controle \ Programas \ JAVA (**32 bits**);
  - ✓ Selecionar a Aba Segurança \ Editar Lista de Sites \ Botão Adicionar;
  - ✓ Incluir os endereços: <u>https://conectividade.caixa.gov.br</u> e <u>http://conectividade.caixa.gov.br</u>.

### 2. Ajustar nível de segurança

- ✓ Acessar o Menu: Iniciar \ Painel de Controle \ Programas \ JAVA (**32 bits**)
- ✓ Selecionar a Aba Segurança e marcar a opção Ativar conteúdo Java no browser;
- ✓ Selecionar o nível de segurança: Alta. E clicar em OK.

## 3. Ativar os protocolos de criptografia

- ✓ Acessar o Menu: Iniciar \ Painel de Controle \ Programas \ JAVA (**32 bits**);
- ✓ Selecionar a Aba Avançado;
- ✓ Marcar TLS 1.0, TLS 1.1 e TLS 1.2;
- ✓ Clicar no botão Aplicar.

### 4. Usar definições do browser

- ✓ Acessar o Menu: Iniciar \ Painel de Controle \ Programas \ JAVA (**32 bits**);
- ✓ Selecionar a Aba Geral;
- Clicar no botão Definições de Rede;
- ✓ Marcar o botão Usar definições do browser;
- ✓ Clicar no botão OK.

### > Recomenda-se:

- 5. Limpeza de cache do *Java*.
  - ✓ Acessar o Menu: Iniciar \ Painel de Controle \ Programas \ JAVA (32 bits);
  - ✓ Selecionar a Aba Geral \ botão Definições;
  - ✓ Selecionar botão Excluir Arquivos \ Selecionar os itens Rastrear e Registrar Arquivos, Aplicações e Applets Armazenados em cache" e Aplicações e Applets Instalados e clicar em "OK".

### 6. Habilitar o log do JAVA.

- ✓ Acessar o Menu: Iniciar \ Painel de Controle \ Programas \ JAVA (32 bits);
- ✓ Selecionar a Aba Avançado
- Item Depuração/Selecionar Ativar log e Mostrar exceções do ciclo de vida do Applet;
- ✓ Item Console Java / Selecionar Mostrar Console.

Qualquer outra versão de Java deve ser **removida** ou **desabilitada** para o uso do Conectividade Social ICP.

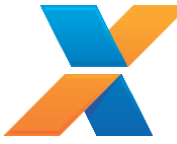

# Informações Adicionais:

Site CAIXA/Conectividade Social ICP:
<a href="http://www.caixa.gov.br/empresa/conectividade-social/Paginas/default.aspx">http://www.caixa.gov.br/empresa/conectividade-social/Paginas/default.aspx</a>

 ✓ Guia de Orientação ao Usuário CNS ICP: <u>http://www.caixa.gov.br/Downloads/fgts-conectividade</u> <u>social/CNS ICP GUIA ORIENTACAO USUARIO V 2 1.pdf</u>

✓ Central de telesserviços CAIXA – fones 3004 1104 (capitais e regiões metropolitanas) e 0800 726 0104 (demais Localidades)